## Live Demo Statements on FX Robot Man

## Introduction

Are you curious as to how to upload live demo statements to a blog similar to what I do on my WordPress website FxRobotMan.com? First and foremost you need to have FTP access to your website. If you are just running a free blog on blogspot.com or wordpress.com then I don't think I can help you.

Before setting things up in your MT4 terminal you will need to login to your webhosting account using an FTP client such as <u>Core FTP LE</u> and setup the folders. Then just create a special folder for your account statements to be published in. I just called my folder \livestatements. Now, inside \livestatements you need to create another folder for each account statement you want to publish. Might I suggest something as simple as....

\demo1 \demo2 \demo3

## **Publishing Steps**

In order to upload your live demo account statements to <u>http://www.yourwebsitename.com/</u> you will need to go through a series of 4 steps.

- In order for the Published Statement to include a graph of the equity as well as other account statistics such as drawdown you will need to modify the default statement.htm template file found in the MT4 Terminal's Template folder. I will be using "Interbank FX Trader 4" as the installation location in the example below – but this works the same for Alpari, ODL etc. You will need to do this for each demo account you plan to use for publishing statements:
  - a. Go to C:\Program Files\Interbank FX Trader 4\Templates
  - **b.** Rename the file called "Statement.htm" to "Statement\_orig.htm"
  - **c.** Click and the file called "StatementDetailed.htm" and then hit 'Ctrl+C' and then hit 'Ctrl+V' right after that.
  - d. Rename "StatementDetailed Copy.htm" to "Statement.htm"
- 2. Now you need to setup your demo account terminal to automatically publish the statements. Open up your demo account, and at the bottom of the screen in the terminal window click on the "Account History" tab. Now Right-Click anywhere in the "Account History" and select "All History". Whatever time period you select here for the Account History is what will be published.

- **3.** Now go up to the menus and select Tools>Options. Now click on the 'Publisher' tab and fill out the information as described below I have included a screenshot as an example:
  - a. "Enable": Make sure you "check" this box
  - b. "Refresh every": Select how often you want the published statement updated
  - c. "Account" : Type in the demo account number
  - d. "FTP server": Type in <u>ftp.yourwebsitename.com</u>
  - e. "FTP path": Type in the path and folder to publish in Example: public\_html\livestatements\demo1
  - f. "FTP login": Type in your FTP username
  - **g.** "FTP password": Type in your FTP password
  - h. "Passive mode": Make sure you "check" this box

| Server                   | Charts | Objects    | Trade                                                                                   | Expert Advisors | Email | Publisher | Events         |
|--------------------------|--------|------------|-----------------------------------------------------------------------------------------|-----------------|-------|-----------|----------------|
|                          |        |            | 🔽 Enal                                                                                  | ble             |       |           |                |
| Account                  |        |            | Refresh every: 15 • minutes   ftp.yourwebsitename.com /public_html/livestatements/demo1 |                 |       |           |                |
| FTP server:<br>FTP path: |        |            |                                                                                         |                 |       |           |                |
|                          |        | FTP login: |                                                                                         |                 |       |           |                |
| FTP password:            |        | •••••      |                                                                                         |                 |       |           |                |
|                          |        |            | V Pass                                                                                  | sive mode       |       |           |                |
|                          |        |            |                                                                                         | Test            |       |           |                |
|                          |        |            |                                                                                         |                 |       |           | OK Cancel Helo |

**4.** Click on the "Test" button and then navigate to the published location to check if the account statement got published and looks the way you want:

http://www.yourwebsitename.com/livestatements/demo1/statement.htm